## **SIGN UP FOR A YMCA ACCOUNT**

## CONTENTS

Sign Up for a YMCA Account......1

## **SIGN UP FOR A YMCA ACCOUNT**

Your YMCA Account is the first step in gaining access to applications provided by YMCA of the USA (Y-USA), including the Brand Resource Center, Learning & Career Development Center (LCDC), Link, and Manage Our Y Profile, among others. Anyone can create a YMCA Account using any email address.

**Note:** If you have an existing YMCA Account or are transferring from one YMCA to another or to Y-USA, please contact Y-USA at 800-872-9622 or fulfillment@ymca.net.

1. Go to the Sign In to My YMCA Account page at <u>https://services.ymca.net</u> and click the Sign up now button. The Register A New YMCA Account page opens.

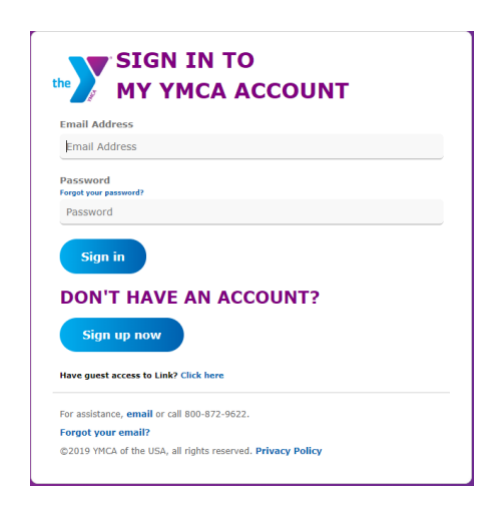

2. Enter the email address you will use to log in, and then click the **Send verification code** button. A YMCA email address is not required.

| THE THE THE THE THE THE THE THE THE THE                           | Note: For                        |
|-------------------------------------------------------------------|----------------------------------|
| Email Address                                                     | optimai                          |
| Send verification code                                            | use an                           |
| New Password                                                      | individual                       |
| Confirm New Password                                              | email address                    |
| Confirm New Password                                              | rather than a                    |
| Create                                                            | generic or<br>departmental       |
| For assistance, email or call 800-872-9622.                       | omail address                    |
| ©2019 YMCA of the USA, all rights reserved. <b>Privacy Policy</b> | Accounts created<br>with generic |

may be denied or

3. You will be sent a verification code to your email inbox.

| Verify your email address                                                                             |
|----------------------------------------------------------------------------------------------------|
| Thanks for verifying your <u>testerymca+2@gmail.com</u> account!<br>Your code is: <mark>280033</mark> |
| Sincerely,<br>YMCA of the USA                                                                         |

4. Enter the code in the Verification code field and click the Verify code button.

**Note:** The verification code is only good for **five minutes.** If you wait longer than five minutes to enter the code, a new code must be requested using the Send new code button.

| Email Address                                                                                                   |  |
|----------------------------------------------------------------------------------------------------|--|
| testerymca+2@gmail.com                                                                                          |  |
| Verification code                                                                                               |  |
| 280033                                                                                                    |  |
| The second second second second second second second second second second second second second second second se |  |
| Verify code                                                                                                    |  |
| Found none code                                                                                                 |  |
| Seno new code                                                                                                   |  |
| New Password                                                                                                    |  |
| New Password                                                                                                    |  |
| Confirm New Password                                                                                            |  |
| Confirm New Password                                                                                            |  |
|                                                                                                    |  |
| Create Cancel                                                                                                   |  |
|                                                                                                    |  |

- 5. After the code is accepted, enter a password and click **Create**. The password must be 8–16 characters and contain at least three of the following:
  - Lowercase characters
  - Uppercase characters
  - Digits: 0–9
  - Symbols: @ # \$ % ^ & \* \_ + = [ ] { } | \ : , ?/`~ " ( );

|  | _ |
|--|---|
|  |   |
|  |   |
|  |   |
|  | _ |
|  |   |
|  |   |

6. The What's Your Name? page opens. Enter your first and last name, then click **Continue.** 

| ase introduce you | slunteer at The Y, you're a valued member of our commun<br>rself by telling us your name. | nity. |
|-------------------|-------------------------------------------------------------------------------------------|-------|
| first Name        |                                                                                           |       |
|                   |                                                                                           |       |
| ast Name          |                                                                                           |       |
|                   |                                                                                           |       |

7. The What's Your Date of Birth? page opens. Enter your date of birth, then click **Continue.** 

| WHATS | YOUR | DA | TE OF B  | IRT | Ή?   |
|-------|------|----|----------|-----|------|
|       | мм   |    | DD       | -   | YYYY |
|       |      |    | Continue |     |      |

**Note:** If the first name, last name, and date of birth entered matches an already existing account, the following screen appears. Click **OK** to return to the Sign In to My YMCA Account page.

| 16       |                                                                                                    |         |
|----------|----------------------------------------------------------------------------------------------------|---------|
| E        | COVER YOUR EMAIL OR PASSWORD                                                                                                    | лк<br>! |
|          |                                                                                                    |         |
| W        | HAT GENDER DO YOU IDENTIFY AS?                                                                                                    |         |
| At<br>we | the Y we value diversity and inclusion. If you'd like to help us monitor how<br>re doing, please select one of the options below. |         |
|          |                                                                                                    |         |
| 0        | Male                                                                                                    |         |
| 0        | Male<br>                                                                                                    |         |
| 0        | Male<br>Female<br>Prefer not to answer                                                                                            |         |

- 8. What Gender Do You Identify As? page opens. Select your response, then click **Continue.**
- 9. The What Ethnicity Do You Identify As? page opens. Select your response, then click **Continue**.

| r II | s for all. If you'd like to help us ensure that our staff reflects the |
|------|------------------------------------------------------------------------|
| nu   | inities that we serve, please select one from the options below.       |
|      | hita                                                                   |
| N    | HAT IS YOUR CONNECTION TO THE Y                                        |
| )    | Staff                                                                  |
| )    | YMCA Retiree                                                           |
| )    | Program Volunteer                                                      |
| )    | Policy Volunteer                                                       |
| )    | Student (Not Affiliated)                                               |
|      | Continue                                                               |
| ot   | her                                                                    |
| Pr   | efer Not to Answer                                                     |
|      |                                                                        |

10. The What Is Your Connection to the Y? page opens. Select your response, then click **Continue**.

11. If Staff, YMCA Retiree, Program Volunteer, or Policy Volunteer is chosen, the Which Y Facility Are You Affiliated With? page opens. **Note:** Students are not able to request access to Link.

| WHICH Y<br>WITH? | FACILITY ARE YOU AFFILIATE |
|------------------|----------------------------|
| Search by zi     | ip, or city and state      |
|                  | Use my current location    |
|                  | Select a location          |

12. Enter the **zip or city and state** of the Y you are affiliated with. Select your response from the answer that populates in the drop-down menu. YMCAs will be displayed. If your Y does not appear, click **Load More.** 

| Search by zip, or Chicago, IL             | 60606, USA                                        |
|-------------------------------------------|---------------------------------------------------|
|                                           | Use my current location                           |
| MCA of Met                                | ropolitan Chicago (0.9 miles)<br>St., Chicago, IL |
| Rauner Famil<br>700 S. Western A          | y YMCA (3.8 miles)<br>ve, Chicago, IL             |
| North Lawnd                               | ale YMCA (3.9 miles)<br>St, Chicago, IL           |
| <b>Celly Hall YM</b><br>124 N Hamlin Ave, | CA (4.4 miles)<br>Chicago, IL                     |
| Celly Hall YM<br>24 N Hamlin Ave,         | CA (4.4 miles)<br>Chicago, IL                     |

13. Click on the Y that you are affiliated with. A Google Map box will appear. Click the **Continue** button.

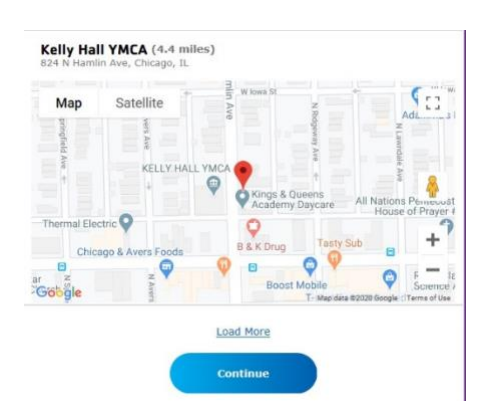

14. The Last Step! page opens. Review all your information. Click **Edit** next to any field that you need to change or click **Confirm.** 

| LAST STEP!                   |                                                                                                    |        |  |  |  |  |
|------------------------------|----------------------------------------------------------------------------------------------------|--------|--|--|--|--|
| Take a look a<br>Confirm and | Take a look at the information below. If everything looks correct, click<br>Confirm and you're done! |        |  |  |  |  |
| Email                        | Testerymca+12@gmail.com                                                                              |        |  |  |  |  |
| First name                   | Tester                                                                                               | EDIT 🧪 |  |  |  |  |
| Last name                    | Tester                                                                                               | EDIT 🧪 |  |  |  |  |
| Date of birth                | 02-02-1980                                                                                           | EDIT 🧪 |  |  |  |  |
| Gender                       | Female                                                                                               | EDIT 🧪 |  |  |  |  |
| Ethnicity                    | White                                                                                                | EDIT 🧪 |  |  |  |  |
| Relationship                 | Staff                                                                                                | EDIT 🖍 |  |  |  |  |
| Location                     | Kelly Hall YMCA                                                                                      | EDIT 🧪 |  |  |  |  |
|                              |                                                                                                    |        |  |  |  |  |
|                              | Confirm                                                                                              |        |  |  |  |  |

15. On the Welcome to the Y Family! page that appears, click Log In.

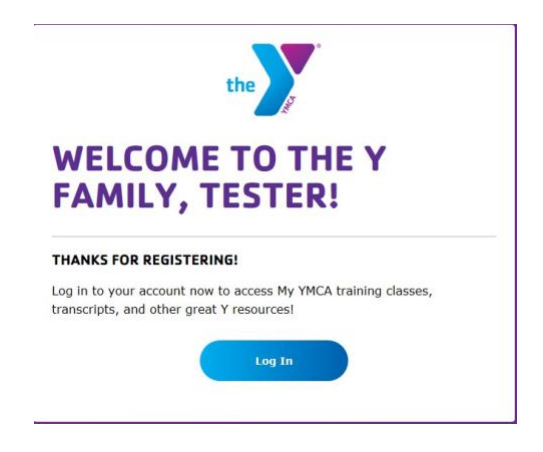